|                                                                                                    |                                                           |                                                             | ~ /          |              |
|----------------------------------------------------------------------------------------------------|-----------------------------------------------------------|-------------------------------------------------------------|--------------|--------------|
| Login                                                                                               | Open Opportunities                                        |                                                             | Search       | ٩            |
|                                                                                                    | 1-5 of 180 matching results found                         | æ                                                           | 1 2 3 4 9    | 5 35 36 »    |
|                                                                                                    | Grant Call Name                                           | Managing<br>Organisation                                    | Opening Date | Closing Date |
| Subscribe                                                                                           | TESTING_2017                                              | A*STAR Agency<br>for Science,<br>Technology and<br>Research | 24-Jul-2017  |              |
| Subscribe here to know more<br>about upcoming grant calls.                                          | User Training Grant Call                                  | National<br>Research<br>Foundation                          | 5-Jul-2017   |              |
| Latest Updates >                                                                                    | Call for Proposals under the Energy Resilience Grant Call | A*STAR Agency<br>for Science,<br>Technology and<br>Research | 26-Jun-2017  | 1-Jan-2018   |
| 31 May 2017 :: Global Young<br>Scientist Summit@one-north                                           | ENERGY AND INOVATION                                      | A*STAR Agency<br>for Science,<br>Technology and<br>Research | 26-Jun-2017  |              |
| testing again                                                                                       | ENERGY AND INOVATION                                      | A*STAR Agency<br>for Science,<br>Technology and<br>Research | 25-Jun-2017  |              |
| Life into Old Components<br>ARTC has developed a technology<br>that translates end-of-life products | Upcoming Opportunities                                    |                                                             | Search       | ٩            |
| into "good-as-new" ones for the<br>market. Sort Order 2 second time                                 | 1-1 of 1 matching results found                           |                                                             |              | × 1 ×        |
| 07 Jun 2017 :: Science<br>Science                                                                   | Court Call Name                                           | Managing                                                    | Oracian Data | Show 5       |
| 22 Jun 2017 :: Science Projects                                                                     | Grant Call Name                                           | Organisation                                                | Opening Date | crosing Date |

1 If you want to receive emails when new grant calls are published, click **Subscribe** 

If you want to view current and open grant calls, refer to this section

## Submission

PI submits the proposal to PM after ORE and DOR endorsement

### **Overview of Proposal Submission**

**Evaluation** PM evaluates the proposal

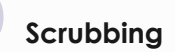

PM & PI agree on the budget, KPI and Milestone. These are then submitted to PM after ORE and DOR endorsement

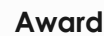

PM awards the proposal. PI submits the letter of acceptance after ORE and DOR endorsement

#### Applying for a New Grant Call

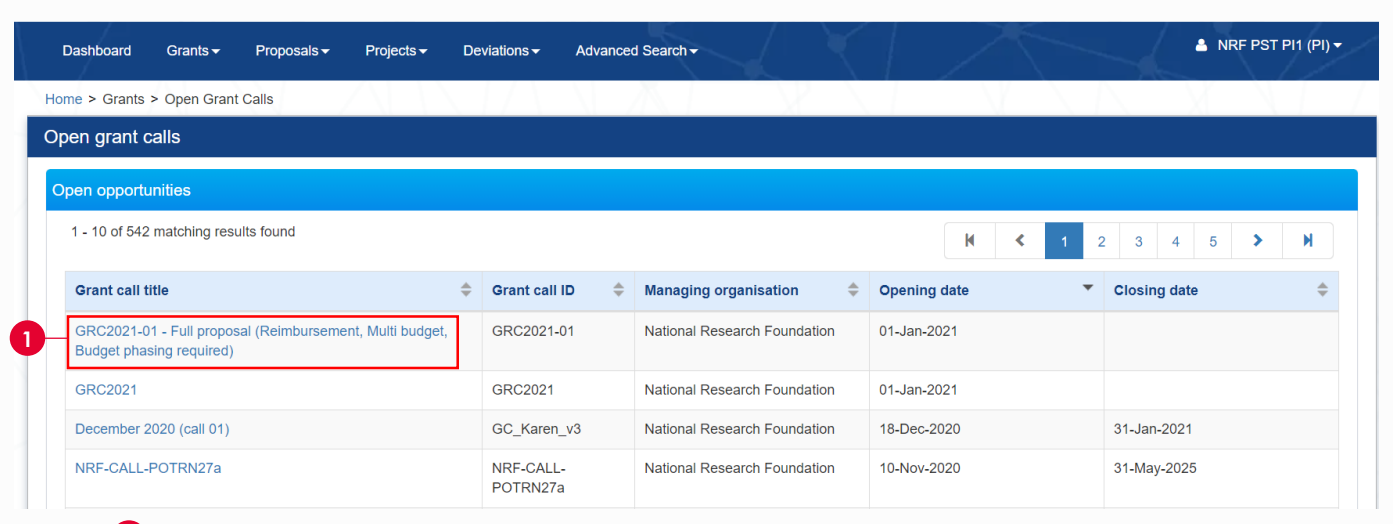

## 1 Click on **Grant call title**

#### Applying for a New Grant Call– Continued

| RANT CALL DETAILS | Grant call detai            | 15                                                                                                    |                                                                                                    |                                                                                                    |
|-------------------|-----------------------------|----------------------------------------------------------------------------------------------------|----------------------------------------------------------------------------------------------------|----------------------------------------------------------------------------------------------------|
| ELATED DOCUMENTS  | General information         |                                                                                                    |                                                                                                    | $\sim$                                                                                                    |
| RMS & CONDITIONS  | Grant call ID               | ENERGY201706                                                                                                    | Opening date                                                                                                    | 26-Jun-2017 12:00 AM                                                                                                    |
|                   | Multiple<br>submission      | Yes                                                                                                    | Closing date                                                                                                    | 01-Jan-2018 07:59 AM                                                                                                    |
|                   | Grant call title            | Call for Proposals under the Energy Resil                                                                                                    | ience Grant Call                                                                                                    |                                                                                                    |
|                   | Description                 | This grant call aims to catalyse applied re<br>improve the resilience of Singapore's cyb<br>technologies such as big data, artificial in<br>invites White Papers for R&D projects to l | search and development (R&I<br>er-physical power systems an<br>telligence and machine learni<br>se submitted for consideration | D) in industry-relevant areas which would<br>d energy markets, through the use of<br>ing. The Energy Programme Office (EPO)<br>n towards funding. |
|                   | Maximum project<br>duration | 60                                                                                                    |                                                                                                    | -                                                                                                    |
|                   | Additional information      |                                                                                                    |                                                                                                    | $\sim$                                                                                                    |
|                   | Funding source              | Agency for Science, Technology and Research                                                                                                    | Managing<br>organisation                                                                                                    | A*STAR Agency for Science, Technology<br>and Research                                                                                             |
|                   | Programme name              | Call for Proposals under the Energy Resil                                                                                                    | ience Grants                                                                                                    |                                                                                                    |
|                   | Contact<br>information      | Mr Chan Kit Zheng: +65-6457 1000 Mr Lee                                                                                                    | Yue Bun: +65-6457 2000                                                                                                    |                                                                                                    |
|                   |                             |                                                                                                    |                                                                                                    | Apply                                                                                                    |
|                   |                             |                                                                                                    |                                                                                                    |                                                                                                    |
|                   |                             |                                                                                                    |                                                                                                    |                                                                                                    |
|                   | ріу                         |                                                                                                    |                                                                                                    |                                                                                                    |

All information is treated in confidence. The information in this application is furnished to the funding agency, with the understanding that it shall be used or disclosed for evaluation, reference and reporting purposes. All information provided in this application must be true. False particulars or wilful suppression of material facts will render the applicant liable to disqualifications, or, if awarded, to withdrawal and/or appropriate legal proceedings.

|   | Please choose the application category, whether the proposal is a new submission, resubmission of application, or renewal of project. |
|---|----------------------------------------------------------------------------------------------------|
| Г | New Submission                                                                                                    |
|   | The proposal is a new application which was not submitted or rejected previously.                                                     |
|   | Title of research project                                                                                                    |
|   |                                                                                                    |
| L |                                                                                                    |
| ⊥ | Renewal Application                                                                                                    |
| Ľ | The proposal is an extension of previous approved project, with additional funding.                                                   |
|   | Resubmission of Application The proposal is a resubmission of an application rejected in previous calls.                              |
|   | 4                                                                                                    |
|   | 5 Next >                                                                                                    |

**New Submission:** When submitting a new proposal, key in the title of the research project and click on **Next** at the bottom of the page

If the white paper is approved and you are trying to submit a full proposal, do not follow this flow. Please refer to the detailed *Training Guide for Potential Applicants* for more details.

**Renewal Application:** When submitting a renewal application, key in the proposal ID and click on the magnifying glass. The system would search and display the awarded proposal. If there are no results, key in the proposal ID and click **Next** at the bottom of the page

Do note that data from 2010 onwards would be available in IGMS, so you may not find older proposals

**Resubmission of Application**: When re-submitting a previously rejected proposal, key in the proposal ID and click on the magnifying glass. The system would search and display the rejected proposal. If there are no results, key in the proposal ID and click **Next** at the bottom of the page

# Principal Investigator Pre-Award

| Research Details                                                                                                    | Research Team,<br>Collaborators,<br>Referees                                                                                     | Research<br>Milestone      | Budget                    | Fundi                                                                                                    | ng Support                                                                     | Reviewers                                                       | Declaration<br>Ethics Appr                                                 |
|----------------------------------------------------------------------------------------------------|----------------------------------------------------------------------------------------------------|----------------------------|---------------------------|----------------------------------------------------------------------------------------------------|--------------------------------------------------------------------------------|-----------------------------------------------------------------|----------------------------------------------------------------------------|
| Research details                                                                                                    |                                                                                                    |                            |                           |                                                                                                    |                                                                                |                                                                 | Expand All Sections                                                        |
| Please ensure that all the details                                                                                                    | required for your proposal are in                                                                                                | cluded in this application | on form. Subsequent chang | ges after submission will                                                                                                    | not be allowed.                                                                |                                                                 |                                                                            |
| ∧ Hide Proposal D                                                                                                    | etails                                                                                                    |                            |                           |                                                                                                    |                                                                                |                                                                 |                                                                            |
| Title of research project                                                                                                    | Project on Energy                                                                                                    |                            | Last un                   | dated date                                                                                                    | 13_Aug_2017                                                                    |                                                                 |                                                                            |
| Proposal status                                                                                                    | Draft                                                                                                    |                            | Grant c                   | all closing date                                                                                                    | 01-Jan-2018 07:59 AM                                                           |                                                                 |                                                                            |
| Overview                                                                                                    |                                                                                                    |                            |                           |                                                                                                    |                                                                                |                                                                 |                                                                            |
| Institution                                                                                                    |                                                                                                    |                            |                           |                                                                                                    |                                                                                |                                                                 | $\sim$                                                                     |
| Research details                                                                                                    |                                                                                                    |                            |                           |                                                                                                    |                                                                                |                                                                 | $\sim$                                                                     |
| HRCS coding                                                                                                    |                                                                                                    |                            |                           |                                                                                                    |                                                                                |                                                                 | $\sim$                                                                     |
| Scientific abstract                                                                                                    |                                                                                                    |                            |                           |                                                                                                    |                                                                                |                                                                 | $\sim$                                                                     |
|                                                                                                    |                                                                                                    |                            |                           |                                                                                                    | 7                                                                              | Save as                                                         | Draft 💾 Next 🗲                                                             |
| Under the Pers                                                                                                    | arch Dotail tab                                                                                                    | fill up all th             | o dotaik roa              | ired for the                                                                                                    | proposal                                                                       |                                                                 |                                                                            |
|                                                                                                    |                                                                                                    | , m op all m               |                           |                                                                                                    | proposal                                                                       |                                                                 |                                                                            |
| lo save propos                                                                                                    | sal as a draff, cli                                                                                                    | ck on <b>Save</b>          | as Draft or cl            | ick <b>Next</b> to p                                                                                                    | roceed furth                                                                   | er                                                              |                                                                            |
| Proceed throu                                                                                                    | gh the rest of the                                                                                                    | e sections c               | and fill up the           | required de                                                                                                    | tails                                                                          |                                                                 |                                                                            |
|                                                                                                    |                                                                                                    |                            |                           |                                                                                                    |                                                                                |                                                                 |                                                                            |
|                                                                                                    |                                                                                                    |                            |                           |                                                                                                    |                                                                                |                                                                 |                                                                            |
| rch Budg                                                                                                    | et Funding S                                                                                                    |                            | Reviewers                 | Declaration of                                                                                                    | Othe                                                                           | er 7                                                            | Undertaking                                                                |
| ch<br>ne Budg                                                                                                    | et Funding S                                                                                                    | Support                    | Reviewers                 | Declaration of<br>Ethics Approva                                                                                                    | I Othe<br>Attachn                                                              | er<br>nents                                                     | Undertaking                                                                |
| ch<br>ne Budg<br>ndertaking                                                                                                    | et Funding S                                                                                                    | Support                    | Reviewers                 | Declaration of<br>Ethics Approva                                                                                                    | I Othe<br>Attachn                                                              | er <b>7</b>                                                     | Undertaking<br>Expand All Section                                          |
| rch<br>ne Budg<br>Indertaking<br>The Lead Principal Investigator (I                                                                                                    | et Funding S                                                                                                    | Support                    | Reviewers                 | Declaration of<br>Ethics Approva                                                                                                    | Cthe<br>Attachn                                                                | er <b>7</b><br>nents <b>7</b>                                   | Undertaking<br>Expand All Section<br>section.                              |
| Indertaking The Lead Principal Investigator (I Show Proposal [                                                                                                    | et Funding S<br>Lead PI), the Office of Research<br>Details                                                                      | Support                    | Reviewers                 | Declaration of<br>Ethics Approva                                                                                                    | Othe<br>Attachn                                                                | er 7                                                            | Undertaking<br>Expand All Section<br>section.                              |
| Indertaking The Lead Principal Investigator (I Show Proposal I Undertaking by lead PI                                                                                                    | et Funding S<br>Lead PI), the Office of Research<br>Details                                                                      | Support                    | Reviewers                 | Declaration of<br>Ethics Approva                                                                                                    | Uthe Attachn                                                                   | er <b>P</b><br>tents <b>P</b>                                   | Undertaking Expand All Section section.                                    |
| Indertaking Indertaking Indertaking Indertaking Indertaking Indertaking Proposal I Undertaking by lead PI We declare that the facts stated or or parts thereof) with similar obj                                                                                                    | et Funding S<br>Lead PI), the Office of Research<br>Details                                                                      | Support                    | Reviewers                 | Declaration of<br>Ethics Approva                                                                                                    | I Other<br>Attacher                                                            | er ents 7                                                       | Undertaking<br>Expand Al Section<br>section.                               |
| Indertaking<br>The Lead Principal Investigator (I<br>Show Proposal []<br>Undertaking by lead PI<br>We declare that the facts stated<br>or parts thereof) with similar obj<br>Name of lead PI                                                                                                    | et Funding S<br>Lead PI), the Office of Research<br>Details                                                                      | Support                    | Reviewers                 | Declaration of<br>Ethics Approva<br>required to declare and i<br>al and latest version of th<br>other funding bodies.<br>of acknowledgement | t Control Attached and the responsion of the proposal. We also dece 13/08/2017 | er 7                                                            | Undertaking<br>Expand All Section<br>section.                              |
| rch<br>ne Budg<br>Indertaking<br>The Lead Principal Investigator (I<br>✓ Show Proposal I<br>Undertaking by lead PI<br>We declare that the facts stated<br>or parts thereof) with similar obj<br>Name of lead PI<br>Acknowledgement                                                                                                    | et Funding S<br>Lead PI), the Office of Research<br>Details                                                                      | Support                    | Reviewers                 | Declaration of<br>Ethics Approva                                                                                                    | the proposal. We also dec<br>13/08/2017                                        | blittes listed in this                                          | Undertaking Expand All Section section.                                    |
| the lead Principal Investigator (I<br>Comparison of the second of the second of the sec  | et Funding S<br>Lead PI), the Office of Research<br>Details                                                                      | Support                    | Reviewers                 | Declaration of<br>Ethics Approva                                                                                                    | the proposal. We also dec                                                      | er ents                                                         | Undertaking<br>Expand All Section<br>section.                              |
| rch<br>me → Budg<br>Indertaking<br>The Lead Principal Investigator (I<br>✓ Show Proposal I<br>Undertaking by lead PI<br>We declare that the facts stated<br>or parts thereof) with similar obj<br>Name of lead PI<br>Acknowledgement<br>Comments                                                                                                    | et Funding S<br>Lead PI), the Office of Research<br>Details                                                                      | Support                    | Reviewers                 | Declaration of<br>Ethics Approva                                                                                                    | the proposal. We also dec<br>13/08/2017                                        | blittes listed in this                                          | Undertaking Expand All Section<br>section.                                 |
| rch<br>one ● Budg<br>Indertaking<br>The Lead Principal Investigator (I<br>✓ Show Proposal II<br>Undertaking by lead PI<br>Ve declare that the facts stated<br>or parts thereof) with similar obj<br>Name of lead PI<br>Acknowledgement<br>Comments                                                                                                    | et Funding S Lead PI), the Office of Research Details In this application and the accoo P1  • Yes No                             | Support                    | Reviewers                 | Declaration of<br>Ethics Approva                                                                                                    | the proposal. We also dec                                                      | bilities listed in this                                         | Undertaking<br>Expand All Section<br>section.                              |
| rch<br>me D Budg<br>Indertaking<br>The Lead Principal Investigator (I<br>✓ Show Proposal I<br>Undertaking by lead PI<br>Ve declare that the facts stated<br>or parts thereof) with similar obje<br>Name of lead PI<br>Acknowledgement<br>Comments                                                                                                    | et Funding S<br>Lead PI), the Office of Research<br>Details                                                                      | Support                    | Reviewers                 | Declaration of<br>Ethics Approva                                                                                                    | the proposal. We also dec<br>13/08/2017                                        | bilities listed in this                                         | Undertaking Expand All Section<br>section.                                 |
| rch<br>one Definition Definition of the second second | et Funding S Lead PI), the Office of Research Details In this application and the accord P1  Yes No                              | Support                    | Reviewers                 | Declaration of<br>Ethics Approva                                                                                                    | the proposal. We also dec                                                      | bilities listed in this                                         | Undertaking<br>Expand All Section<br>section.                              |
| tion Trail                                                                                                    | et Funding S                                                                                                    | Support                    | Reviewers                 | Declaration of<br>Ethics Approva                                                                                                    | the proposal. We also dec                                                      | er ents                                                         | Undertaking<br>Expand All Section<br>section.<br>versions of this proposal |
| rch<br>me  Budg<br>Indertaking<br>The Lead Principal Investigator (I<br>✓ Show Proposal [<br>Judertaking by lead PI<br>We declare that the facts stated or parts thereof) with similar obj<br>Name of lead PI<br>Acknowledgement<br>Comments<br>tion Trail<br>✓ Back                                                                                                    | et Funding S                                                                                                    | Support                    | Reviewers                 | Declaration of<br>Ethics Approva                                                                                                    | the proposal. We also dec                                                      | er ents   bilities listed in this lare that no other Save as D  | Undertaking<br>Expand All Section<br>section.                              |
| Indertaking<br>Indertaking<br>The Lead Principal Investigator (I<br>Show Proposal I<br>Judertaking by lead PI<br>Ne declare that the facts stated<br>or parts thereof) with similar obju<br>Name of lead PI<br>Acknowledgement<br>Comments<br>tion Trail<br>Back<br>Navigate to th                                                                                                    | et Funding S Lead PI), the Office of Research Details In this application and the accord P1  Yes No  P1  Ves No  E Undertaking p | Support                    | Reviewers                 | Declaration of<br>Ethics Approva                                                                                                    | the proposal. We also dec                                                      | er Pients Pilities listed in this lare that no other Save as Di | Undertaking<br>Expand All Section<br>section.                              |

For more details on how to resubmit and withdraw a proposal, please refer to the detailed Training Guide for Potential Applicants.

#### **Evaluation and Scrubbing**

Please refer to the detailed Training Guide for Potential Applicants under **Help** section on IGMS website to learn more about viewing and responding to clarifications, accepting or rejecting budget, KPI and milestone.

## Accepting Letter of Award

If your proposal is awarded funding, here's how you can accept the award. Please refer to the detailed *Training Guide for Potential Applicants* if you would like to reject an award

|                                                                                                    | Oranio •                                                                                                    |                                                                                                    |                                                                                                    | Deviations                                                                      | Advanced Search                                                                                                    |                                      |                                                                    |                                                                                                    |                                                              |                           |
|----------------------------------------------------------------------------------------------------|----------------------------------------------------------------------------------------------------|----------------------------------------------------------------------------------------------------|----------------------------------------------------------------------------------------------------|---------------------------------------------------------------------------------|----------------------------------------------------------------------------------------------------|--------------------------------------|--------------------------------------------------------------------|----------------------------------------------------------------------------------------------------|--------------------------------------------------------------|---------------------------|
| Bashboalu                                                                                                    |                                                                                                    | · · · · · · · · · · · · · · · · · · ·                                                                                                    |                                                                                                    |                                                                                 |                                                                                                    |                                      | ly proposals                                                       |                                                                                                    |                                                              |                           |
|                                                                                                    | 0                                                                                                    | View Currer                                                                                                    | nt Proposal Sul                                                                                                    | bmissions                                                                       |                                                                                                    |                                      | Search by                                                          | Proposal ID                                                                                                    | T                                                            |                           |
| Proposals                                                                                                    |                                                                                                    | View Draft F<br>View Award                                                                                                    | roposals<br>ed Proposals                                                                                                    |                                                                                 |                                                                                                    |                                      | 11 - 20 of 92 matching                                             | g results found                                                                                                    |                                                              |                           |
| 1 - 9 of 9 ma                                                                                                    | atching results f                                                                                                    | View Non-A                                                                                                    | warded/Reject                                                                                                    | ed proposals                                                                    |                                                                                                    |                                      | Proposal ID 🔺                                                      | Grant call title                                                                                                    | ÷                                                            | Title of resear           |
| Date                                                                                                    | <ul> <li>Subject</li> </ul>                                                                                                    |                                                                                                    |                                                                                                    |                                                                                 |                                                                                                    | 9                                    | 88MC1-0005                                                         | name - 88MOHC1                                                                                                    |                                                              | Shang Dong -              |
|                                                                                                    | onosale                                                                                                    | and then h                                                                                                    | liow Curre                                                                                                    | nt Propose                                                                      | Submissions                                                                                                    |                                      | 88MC1-0006                                                         | name - 88MOHC1                                                                                                    |                                                              | Tested again a            |
| Click th                                                                                                    | ne hyperli                                                                                                    | nk under <b>P</b>                                                                                                    | roposal ID                                                                                                    |                                                                                 | 2021112210[12                                                                                                    |                                      | 8May1stCall-0008                                                   | The Magic Grant Ca<br>2017) 1st Call                                                                                                    | ill (8 May                                                   | The Virtual Sin           |
| roposals                                                                                                    |                                                                                                    |                                                                                                    |                                                                                                    |                                                                                 |                                                                                                    |                                      |                                                                    |                                                                                                    | Ex                                                           | pand All Sections         |
| Title of rese                                                                                                    | arch project                                                                                                    | Research Grant C                                                                                                    | Call                                                                                                    |                                                                                 |                                                                                                    |                                      |                                                                    |                                                                                                    |                                                              |                           |
| Grant call II                                                                                                    | )                                                                                                    | 99A STRC001                                                                                                    |                                                                                                    |                                                                                 | Stage                                                                                                    |                                      | Award                                                              |                                                                                                    |                                                              |                           |
| Name of lea                                                                                                    | d Pl                                                                                                    | P1                                                                                                    |                                                                                                    |                                                                                 | Proposal statu                                                                                                    | S                                    | Pending Acce                                                       | ptance                                                                                                    |                                                              |                           |
| Rebuttal                                                                                                    |                                                                                                    |                                                                                                    |                                                                                                    |                                                                                 |                                                                                                    |                                      |                                                                    |                                                                                                    |                                                              | $\sim$                    |
| Pre-Award scru                                                                                                    |                                                                                                    |                                                                                                    |                                                                                                    |                                                                                 |                                                                                                    |                                      |                                                                    |                                                                                                    |                                                              |                           |
|                                                                                                    | bbing                                                                                                    |                                                                                                    |                                                                                                    |                                                                                 |                                                                                                    |                                      |                                                                    |                                                                                                    |                                                              | $\sim$                    |
| Award                                                                                                    | bbing                                                                                                    |                                                                                                    |                                                                                                    |                                                                                 |                                                                                                    |                                      |                                                                    |                                                                                                    |                                                              | $\sim$                    |
| Award<br>1 - 1 of 1 match                                                                                                    | bbing                                                                                                    |                                                                                                    |                                                                                                    |                                                                                 |                                                                                                    |                                      |                                                                    | k d                                                                                                    | < 1                                                          | И                         |
| Award<br>1 - 1 of 1 matcl<br>Award numbe                                                                                                    | bbing<br>ning results found                                                                                                    |                                                                                                    |                                                                                                    | Due date for                                                                    | acceptance 🔶 A                                                                                                    | ccepted / I                          | rejected date after du                                             | N 4                                                                                                    | < 1<br>Award statu                                           | × M                       |
| Award<br>1 - 1 of 1 match<br>Award numbe<br>ASTR-000017                                                                                                    | hing results found                                                                                                    |                                                                                                    |                                                                                                    | Due date for                                                                    | acceptance 💠 A                                                                                                    | ccepted / i                          | rejected date after du                                             | Je date 🔶                                                                                                    | 1 Award statu Pending Acc                                    | > N<br>s<br>eptance       |
| Award<br>1 - 1 of 1 match<br>Award number<br>Astre-000017<br>Go to<br>Letter of award<br>Award number<br>Control 1 - 1 of 1 match<br>Award number<br>Award number<br>Award number<br>Award number<br>Award number<br>Award number<br>Award number<br>Award number<br>Award number<br>Award number<br>Award number<br>Award number<br>Astre-000017<br>Control 1 - 1 of 1 match<br>Astre-000017<br>Control 1 - 1 of 1 match<br>A | the Awar<br>the Awar<br>the Awar<br>ind Letter of Award<br>and and letter of<br>Proposal De                                                                                                    | rd section of Budg<br>Phas                                                                                                    | and click th                                                                                                    | Due date for the hyperlin Research Milestone Phasing                            | acceptance \$ A<br>k under <b>Awar</b><br>Technical<br>Milestone<br>Phasing                                                       | d Nui                                | rejected date after du<br>mber<br>Declaration of<br>Ethics Approva | Ie date 💠                                                                                                    | ¢ 1<br>Award statu<br>Pending Acco<br>ertaking               |                           |
| Award<br>1 - 1 of 1 match<br>Award number<br>ASTR-000017<br>Go to<br>Letter of award<br>Title of reso<br>Proposal ID                                                                                                    | the Awar<br>the Awar<br>the Awar<br>and Letter of Award<br>and Letter of Acceptance<br>ard and letter of<br>Proposal Do<br>earch project                                                                                                    | rd section of<br>Phase<br>of acceptance<br>etails<br>Research Grant 1<br>99C03-001                                                                                                 | and click fl                                                                                                    | Due date for the hyperlin Research Milestone Phasing                            | acceptance 🗘 A<br>k under Awar<br>Technical<br>Milestone<br>Phasing                                                               | d Nui                                | rejected date after du<br>mber<br>Declaration of<br>Ethics Approva | Ie date 💠                                                                                                    | ¢ 1<br>Award statu<br>Pending Acco<br>ertaking<br>Expand     | N     N     S     eptance |
| Award<br>1 - 1 of 1 match<br>Award number<br>Astr-000017<br>Go to<br>Letter of award<br>Cetter of award<br>Title of ress<br>Proposal II<br>Proposal si                                                                                                    | the Awar<br>the Awar<br>the Awar<br>ind Letter of<br>Acceptance<br>ard and letter of<br>e Proposal De<br>earch project<br>b<br>tatus                                                                                                    | rd section of<br>Budy<br>Phas<br>of acceptance<br>etails<br>Research Grant of<br>99C03-001<br>Pending Acceptance                                                                   | and click fl<br>get<br>ing 💽 [<br>Call<br>ance                                                                                 | Due date for the hyperlin Research Milestone Phasing                            | acceptance 🗘 A<br>k under Awar<br>Technical<br>Milestone<br>Phasing<br>Last updated date<br>Due date for accept                   | ccepted / t<br>d Nut<br>e            | rejected date after du<br>mber<br>Declaration of<br>Ethics Approva | I date                                                                                                    | ¢ 1<br>Award statu<br>Pending Acco<br>ertaking (<br>Expand   | All Sections              |
| Award 1 - 1 of 1 match Award number Astra-000017 Go to Letter of award Proposal IE Proposal si Letter of award                                                                                                    | the Awar<br>the Awar<br>the Awar<br>ind Letter of Award<br>ind Letter of Acceptance<br>ard and letter of<br>e Proposal De<br>earch project<br>b<br>tatus                                                                                                    | rd section of<br>Budg<br>Phas<br>Of acceptance<br>etails<br>Research Grant<br>99C03-001<br>Pending Accepta                                                                         | and click fl<br>get<br>ing                                                                                                    | Due date for the hyperlin Research Milestone Phasing                            | acceptance 🗘 A<br>k under Awar<br>Technical<br>Milestone<br>Phasing                                                               | ccepted / r<br>d Nur<br>eccepted / r | rejected date after du<br>mber<br>Declaration of<br>Ethics Approva | Ie date 💠                                                                                                    | ¢ 1<br>Award statu<br>Pending Acco<br>ertaking<br>Expand     | All Sections              |
| Award 1 - 1 of 1 match Award number Astr-000017 Go to Letter of awa Proposal IC Proposal IC Proposal S Letter of awa Please revio                                                                                                    | the Awar<br>the Awar<br>the Awar<br>and Letter of Award<br>and Letter of Award<br>and Letter of Award<br>and Ietter of<br>Acceptance<br>ard and letter of<br>e Proposal Da<br>earch project<br>b<br>tatus<br>ard                                                                                                    | rd section of<br>Budy<br>Phas<br>of acceptance<br>etails<br>Research Grant of<br>99C03-001<br>Pending Acceptance<br>and a section of<br>Pending Acceptance<br>on the Letter of (4) | and click fl<br>get<br>ing<br>Call<br>ance                                                                                     | Due date for the hyperlin Research Milestone Phasing                            | acceptance 🗘 A<br>k under Awar<br>Technical<br>Milestone<br>Phasing<br>Last updated date<br>Due date for accept<br>tter of Award. | d Nui                                | rejected date after du<br>mber<br>Declaration of<br>Ethics Approva | In the second second se | t 1<br>Award statu<br>Pending Acco                           | All Sections              |
| Award 1 - 1 of 1 match Award number Astra-000017 Go to Letter of awar Proposal II Proposal S Letter of awar Please revi                                                                                                    | the Awar<br>the Awar<br>the Awar<br>the Awar<br>the Awar<br>and Letter of<br>Acceptance<br>and and letter of<br>Proposal De<br>proposal De<br>pr | rd section of<br>Phase<br>of acceptance<br>etails<br>Research Grant<br>99C03-001<br>Pending Acceptance                                                                             | and click fl<br>get<br>ing<br>Call<br>ance<br>below. Click the the the<br>ASTR-000017                                          | Due date for the hyperlin Research Milestone Phasing                            | acceptance 🗘 A<br>k under Awar<br>Technical<br>Milestone<br>Phasing<br>Last updated date<br>Due date for accept<br>tter of Award. | ccepted / r<br>d Nur<br>eccepted / r | rejected date after du<br>mber<br>Declaration of<br>Ethics Approva | Ie date 💠                                                                                                    | ¢ 1<br>Award statu<br>Pending Acco<br>ertaking<br>Expand     | All Sections              |
| Award<br>1 - 1 of 1 match<br>Award number<br>ASTR-000017<br>Go to<br>Letter of award<br>Proposal II<br>Proposal SI<br>Letter of award<br>Please revi                                                                                                    | the Awar<br>the Awar<br>the Awar<br>ind Letter of Award<br>and Letter of<br>Acceptance<br>and and letter of<br>e Proposal De<br>parch project<br>b<br>tatus<br>ard<br>Title of re                                                                                                    | rd section of<br>Budg<br>Phas<br>of acceptance<br>etails<br>Research Grant<br>99C03-001<br>Pending Accepta<br>On the Letter of 4<br>Award ID<br>Search project                     | call<br>ance                                                                                                    | Due date for     Due date for     Action     Research     Milestone     Phasing | acceptance  A A K Under Awar K Under Awar Last updated date Due date for acceptance ther of Award.                                | tance                                | rejected date after du<br>mber<br>Declaration of<br>Ethics Approva | I date                                                                                                    | t 1<br>Award statu<br>Pending Acco                           | All Sections              |
| Award 1 - 1 of 1 match Award number Astr-000017 Go to Letter of awa Proposal II Proposal si Letter of awa Please revia                                                                                                    | the Awar<br>the Awar<br>the Awar<br>and Letter of Award<br>and Letter of Award<br>and Letter of Award<br>and Ietter of<br>Acceptance<br>ard and letter of<br>e Proposal Da<br>earch project<br>b<br>tatus<br>ard<br>the information<br>Title of re                                                                                                    | rd section of<br>Budy<br>Phas<br>of acceptance<br>etails<br>Research Grant of<br>99C03-001<br>Pending Accepta<br>on the Letter of<br>Award ID<br>Search project                    | and click fl<br>get<br>ing $\bigcirc$ [<br>Call<br>ance<br>Defore: Click the $\triangleq$ h<br>ASTR-000017<br>Research Grant C | Due date for the hyperlin Research Milestone Phasing                            | acceptance  A A K UNDER Awar K UNDER Awar Last updated date Due date for accept tter of Award.                                    | tance                                | rejected date after du<br>mber<br>Declaration of<br>Ethics Approva | In the second second se | t 1<br>Award statu<br>Pending Accord<br>ertaking (<br>Expand | All Sections              |

Go to Letter of Award and Letter of Acceptance tab and under Letter of award section click here to download the letter of award

## Principal Investigator Pre-Award

| et start dati<br>er d dat segments<br>en d dat segments<br>en d dat segments<br>en d data segments<br>en d data segm | get summa                                                                                                    | ry                                                                                                    |                                                                                                    |                                                                                                    |                                                                  | ~                               |
|----------------------------------------------------------------------------------------------------|----------------------------------------------------------------------------------------------------|----------------------------------------------------------------------------------------------------|----------------------------------------------------------------------------------------------------|----------------------------------------------------------------------------------------------------|------------------------------------------------------------------|---------------------------------|
| ref dicegended<br>Secret Pair Developed Pair Secret Developed Pair Secret Developed Pair Developed Pair Developed Pair Secret Develope                                                                                                    | ect start da                                                                                                    | te                                                                                                    |                                                                                                    |                                                                                                    |                                                                  | $\sim$                          |
|                                                                                                    | er of accept                                                                                                    | ance                                                                                                    |                                                                                                    |                                                                                                    |                                                                  |                                 |
|                                                                                                    | Please click                                                                                                    | here to download the Letter of Accepta                                                                                                    | ince template. Fill up and upload the                                                                                                    | e Letter of Acceptance template. To ad                                                                                                    | Id more attachments, click the "Add" b                           | outton followed by the "Upload" |
| • A Diama       © Subtractived       © Caracterization       © Detection         • OTE: The subtracterization in the oncomplex in the state and and with this tappe late:       © Corrective subtracterization in the state and and and and and and and and and and                                                                                                    | outton. The fil                                                                                                    | e types allowed are txt, doc, pdf, zip, xls.                                                                                                    | The maximun size for each file is 4                                                                                                    | IVID.                                                                                                    |                                                                  |                                 |
| Article attend field will be deckyed will attend we scanded a complete. Please wat will visit be page later.    I he name Site Status A closes Closes at attend field will be deckyed will a close attend on the second plance attend on the second plance. Closes attend field will be close attend on the second plance attend on the second plance. Close attend we will be close attend on the second plance. Close attend we will be close attend on the second plance. Close attend we will be close attend on the second plance. Close attend we will be close attend on the second plance. Close attend we will be close attend on the second plance. Close attend we will be close attend on the second plance. Close attend we will be close attend on the second plance. Close attend we will be close attend on the second plance. Close attend we will be close attend on the second plance. Close attend we will be close attend we will be close attend on the second plance. Close attend we will be close attend we will be close attend we were attend we were atte                                                                                                    | + Add file:                                                                                                    | s 🛈 Start upload 🛛 🖉 Cano                                                                                                    | cel upload 🛗 Delete                                                                                                    |                                                                                                    |                                                                  |                                 |
| in anno Size Status   Actions   in bit water Size Status   Actions   in control Size Status   Control   in control Size Status   Control   in control Size Status   Control   in control Size Status   Control   in control Size Status   Control   in control Size Status   Control   in control Size Status   Control   in control Size Status   Control   in control Size Status   Control   in control Size Status   Control   in control Size Status   Control Control <th>IOTE:The att</th> <th>ached file(s) will be displayed after anti-v</th> <th>rirus scanned is complete. Please w</th> <th>ait and visit this page later.</th> <th></th> <th></th>                                                                                                    | IOTE:The att                                                                                                    | ached file(s) will be displayed after anti-v                                                                                                    | rirus scanned is complete. Please w                                                                                                    | ait and visit this page later.                                                                                                    |                                                                  |                                 |
| a) 201700000056244_Busgetst 000 KB in other   i) 201700000056244_Busgetst 100 KB in other   Under Letter of acceptance section, click on here to download the letter of acceptance template Click on Add files to upload the letter of acceptance   iiiiiiiiiiiiiiiiiiiiiiiiiiiiiiiiiiii                                                                                                    |                                                                                                    | File name                                                                                                    | Size/Status                                                                                                    | Actions                                                                                                    | Check all                                                        | _                               |
| 2017200204431118_Jouts 5d   Under Letter of acceptance section, click on here to download the letter of acceptance template Click on Add files to upload the letter of acceptance   Litter of Award   acceptance   Passing   Passing                                                                                                    |                                                                                                    | 20170503035854241_Budget.txt                                                                                                    | 0.00 KB                                                                                                    | Delete                                                                                                    |                                                                  |                                 |
| Under Letter of acceptance section, click on here to download the letter of acceptance temptate<br>Click on Add files to upload the letter of acceptance<br>Letter of Avart P Letter of Phasing P Letter of Phasing P Letter of P Letter of Phasing P Letter of P Letter of Phasing P Letter of P P Letter of Phasing P Letter of Phasing P Letter of P P Letter of P P Letter P P Letter of P P Letter of P P Letter P P Letter P P P Letter P P P Letter P P P Letter P P P P P P P P P P P P P P P P P P P                                                                                                    |                                                                                                    | 20170502034931118_hosts.txt                                                                                                    | 1.03 KB                                                                                                    | m Delete                                                                                                    |                                                                  |                                 |
| Under Letter of acceptance section, click on here to download the letter of acceptance template<br>Click on Add files to upload the letter of acceptance<br>Letter of Avart of the prove the prove the p                                                                                                    |                                                                                                    |                                                                                                    |                                                                                                    |                                                                                                    |                                                                  |                                 |
| Circle i certeri o i deceptance section, circk on nere to download the lefter of acceptance femplate<br>Circle on Add files to upload the lefter of acceptance<br>Letter of Award of the research from Company of Phasing of Phasing of Phasing of the support<br>Acceptance of Phasing of Phasing of Phasing of Phasing of the support<br>Letter of award and lefter of acceptance the support<br>The determined of the section of the support<br>Phasing of the support<br>Phasing of the support<br>Letter of award and lefter of acceptance the section of the support<br>Phasing of the support<br>Phasing of the sup                                                               | ما م                                                                                                    |                                                                                                    |                                                                                                    |                                                                                                    |                                                                  |                                 |
| Click on Add files to upload the letter of acceptance   Letter of Avard Budget of Phasing   Letter of Avard Letter of Avard Letter                                                                                                    | Under                                                                                                    | Letter of acceptanc                                                                                                    | ce section, click or                                                                                                    | n <b>here</b> to download                                                                                                    | I the letter of accep                                            | otance template                 |
| Circle of reder intes to optione fine refine of occeptance<br>Letter of Averegiance                                                                                                    | Click                                                                                                    | on Add files to uplog                                                                                                    | d the letter of coo                                                                                                    | entance                                                                                                    |                                                                  |                                 |
| Letter of Avard Udget   and Letter of Variard Everation of   Milescone Phasing   Phasing Event Avard Milescone   Letter of Avard and letter of acceptance Cvent Avard Milescone   Milescone Milescone   Milescone Second Grant Call   Proposal Details Second Grant Call   Proposal Details Second Grant Call   Proposal Dial Second Grant Call   Proposal Dial S                                                                                                    |                                                                                                    |                                                                                                    |                                                                                                    | epiulice                                                                                                    |                                                                  |                                 |
| Interaction Phasing     Interaction Phasing        Interaction Phasing        Interaction Comments     Interaction Phasing        Interaction Phasing        Interaction Phasing        Interaction Phasing                 Interaction Phasing </td <td>I</td> <td>Letter of Award Budg</td> <td>get Research</td> <td>Technical</td> <td>Declaration of</td> <td>Undertaking</td>                                                                                                    | I                                                                                                    | Letter of Award Budg                                                                                                    | get Research                                                                                                    | Technical                                                                                                    | Declaration of                                                   | Undertaking                     |
| Letter of award and letter of acceptance Expand All Sectors     Ittle of research project Research Grant Call   Proposal ID 9903.001   Last updated date   Proposal IS   Proposal IS<                                                                                                    | XL                                                                                                    | Acceptance Phase                                                                                                    | ing Phasing                                                                                                    | Phasing                                                                                                    | Ethics Approval                                                  |                                 |
| Ide Proposal Details         The of research project       Research Grant Call         Proposal ID       9903.001       Last updated date         Proposal status       Pending Acceptance       Due date for acceptance         Ident of award       Image: Comparison of the comparison of the co                                                                                                    | Letter of a                                                                                                    | ward and letter of acceptance                                                                                                    |                                                                                                    |                                                                                                    |                                                                  | Expand All Sections             |
| The of respondence of respondence of research project is search Grant Call Proposal Status Pending Acceptance Due date for acceptance  Letter of award  Rudget summaxy  Project statt date  Proposal status Research Milestone Phasing, Technical Milestone Phasing and Declaration of Ethics Approval pages  To submit, navigate to the Undertaking page  Letter of au  Actor Tal  Acknowledgement Research or wile submitted to any other funding bodies.  Name of lead PI PI Date of acknowledgement 13/08/2017  Acknowledgement Research Milestone Prove State State                                                                                                    |                                                                                                    | la Proposal Dataila                                                                                                    |                                                                                                    |                                                                                                    |                                                                  |                                 |
| Proposal ID 90:0.001 Last updated date   Proposal status Pending Acceptance   Electer of award   Rudget summary   Project statt date   Project statt date   To gub Bud get Phasing, Research Milestone Phasing, Technical Milestone Phasing and Declaration of this Supproval pages   To submit, navigate to the Undertaking page   Indertaking by lead Pl    Indertaking by lead Pl    Pine of ead Pl    Pine of ead Pl    Yes  No   Comments   Yes  No                                                                                                    | Title of re                                                                                                    | esearch project Research Grant (                                                                                                    | Call                                                                                                    |                                                                                                    |                                                                  |                                 |
| Proposal status Pending Acceptance     Letter of award     Letter of award     Project start date     Fill up Budget Phasing, Research Milestone Phasing, Technical Milestone Phasing and Declaration of Ethics Approval pages   To submit, navigate to the Undertaking page   Indertaking by lead Pl     Action Trail     Order of lead Pl     Prime of lead Pl     Name of lead Pl     Yes   No   To an other of acknowledgement      Yes   No                                                                                                    | Proposal                                                                                                    | ID 99C03-001                                                                                                    |                                                                                                    | Last updated date                                                                                                    |                                                                  |                                 |
| Letter of award  Budget summary  Project start date  Fill Up Budget Phasing, Research Milestone Phasing, Technical Milestone Phasing and Declaration of Ethics Approval pages To submit, navigate to the Undertaking page  Indertaking by lead PI  Action Trai  declare that the facts stated in this application and the accompanying information are true. This is an original and latest version of the proposal. We also declare that no other versions of this proposal parts thereof with similar objectives, scope, deliverables or outcomes have been or will be submitted to any other funding bodies.  Name of lead PI  PI  Date of acknowledgement  PI  Comments  Tati                                                                                                    |                                                                                                    | etatue Donding Accorts                                                                                                    |                                                                                                    |                                                                                                    |                                                                  |                                 |
| Budget summary   Project start date   Fill up Budget Phasing, Research Milestone Phasing, Technical Milestone Phasing and Declaration of Ethics Approval pages To submit, navigate to the Undertaking page   Undertaking by lead Pl   Action Trail   declare that the facts stated in this application and the accompanying information are true. This is an original and latest version of the proposal. We also declare that no other versions of this proposal parts thereofy with similar objectives, scope, deliverables or outcomes have been or will be submitted to any other funding bodies.     Name of lead Pl   P1   Date of acknowledgement   @ Yes @ No   Comments                                                                                                    | Proposal                                                                                                    | status Penuing Accepta                                                                                                    | ince                                                                                                    | Due date for acceptance                                                                                                    |                                                                  |                                 |
| Project start date       Image: Comments         Fill up Budget Phasing, Research Milestone Phasing, Technical Milestone Phasing and Declaration of Ethics Approval pages         To submit, navigate to the Undertaking page         Indertaking by lead Pl         Action Trail         declare that the facts stated in this application and the accompanying information are true. This is an original and latest version of the proposal. We also declare that no other versions of this proposal parts thereofy with similar objectives, scope, deliverables or outcomes have been or will be submitted to any other funding bodies.         Name of lead Pl       P1         Date of acknowledgement       13/08/2017         Acknowledgement       I Yes         Image: Comments       Image: Comments                                                                                                    | Proposal                                                                                                    | ward                                                                                                    | ince                                                                                                    | Due date for acceptance                                                                                                    |                                                                  | $\checkmark$                    |
| Fill up Budget Phasing, Research Milestone Phasing, Technical Milestone Phasing and Declaration of Ethics Approval pages<br>To submit, navigate to the Undertaking page<br>Indertaking by lead PI<br>Action Trail<br>declare that the facts stated in this application and the accompanying information are true. This is an original and latest version of the proposal. We also declare that no other versions of this proposal parts thereof) with similar objectives, scope, deliverables or outcomes have been or will be submitted to any other funding bodies.<br>Name of lead PI P1 Date of acknowledgement 13/08/2017 Important State State                                                                                                    | Proposal<br>Letter of av<br>Budget sur                                                                                                    | ward                                                                                                    | ince                                                                                                    | Due date for acceptance                                                                                                    |                                                                  | ×<br>×                          |
| Ethics Approval pages To submit, navigate to the Undertaking page          Undertaking by lead Pl          Action Trail          declare that the facts stated in this application and the accompanying information are true. This is an original and latest version of the proposal. We also declare that no other versions of this proposal parts thereof) with similar objectives, scope, deliverables or outcomes have been or will be submitted to any other funding bodies.       Image: Comments in the fact stated in this application and the accompanying information are true. This is an original and latest version of the proposal. We also declare that no other versions of this proposal parts thereof) with similar objectives, scope, deliverables or outcomes have been or will be submitted to any other funding bodies.       Image: Comments in the fact of acknowledgement in the fact of acknowledgement in                                                                                                    | Proposal<br>Letter of av<br>Budget sur<br>Project sta                                                                                                    | ward miniary totate                                                                                                    |                                                                                                    | Due date for acceptance                                                                                                    |                                                                  | ×<br>×<br>×                     |
| To submit, navigate to the Undertaking page   Undertaking by lead Pl     Action Trail     • declare that the facts stated in this application and the accompanying information are true. This is an original and latest version of the proposal. We also declare that no other versions of this proposal parts thereoly with similar objectives, scope, deliverables or outcomes have been or will be submitted to any other funding bodies.     Name of lead Pl   P1   Date of acknowledgement   I 3/08/2017   Comments   Image: Comments                                                                                                    | Proposal<br>Letter of au<br>Budget sur<br>Project sta<br>Fill UK                                                                                             | ward<br>mmary<br>rt date                                                                                                    | search Milestone                                                                                                    | Phasing, Technical                                                                                                    | Milestone Phasina (                                              | v<br>v<br>and Declaration of    |
| Undertaking by lead PI     Action Trail     declare that the facts stated in this application and the accompanying information are true. This is an original and latest version of the proposal. We also declare that no other versions of this proposal parts thereof) with similar objectives, scope, deliverables or outcomes have been or will be submitted to any other funding bodies.     Name of lead PI   P1   Date of acknowledgement   @ Yes   No   Comments   Comments                                                                                                    | Proposal<br>Letter of av<br>Budget sur<br>Project sta<br>Fill Up<br>Ethic                                                                                    | ward<br>mmany<br>rt date<br>o Budget Phasing, Re<br>s Approval pages                                                                                                    | search Milestone I                                                                                                    | Phasing, Technical                                                                                                    | Milestone Phasing a                                              | and Declaration of              |
| Action Trail  Action Trail  declare that the facts stated in this application and the accompanying information are true. This is an original and latest version of the proposal. We also declare that no other versions of this proposal parts thereof) with similar objectives, scope, deliverables or outcomes have been or will be submitted to any other funding bodies.  Name of lead Pl P1 Date of acknowledgement  Yes No Comments Trail                                                                                                    | Proposal<br>Letter of av<br>Budget sur<br>Project sta<br>Fill Up<br>Ethic<br>TO SU                                                                           | ward<br>mmany<br>nt date<br>b Budget Phasing, Re<br>s Approval pages<br>bmit, navigate to the                                                                                                    | search Milestone  <br>• Undertaking pag                                                                                                    | Phasing, Technical /                                                                                                    | Milestone Phasing (                                              | and Declaration of              |
| Action Trail  declare that the facts stated in this application and the accompanying information are true. This is an original and latest version of the proposal. We also declare that no other versions of this proposal parts thereof) with similar objectives, scope, deliverables or outcomes have been or will be submitted to any other funding bodies.  Name of lead Pl P1 Date of acknowledgement 13/08/2017  Acknowledgement  Yes No Comments Trail                                                                                                    | Proposal<br>Letter of av<br>Budget sur<br>Project sta<br>Fill up<br>Ethic<br>To su                                                                           | ward<br>mmany<br>nt date<br>b Budget Phasing, Re<br>s Approval pages<br>bmit, navigate to the                                                                                                    | search Milestone  <br>e Undertaking pag                                                                                                    | Phasing, Technical A                                                                                                    | Milestone Phasing (                                              | and Declaration of              |
| declare that the tacts stated in this application and the accompanying information are true. This is an original and latest version of the proposal. We also declare that no other versions of this proposal parts thereof) with similar objectives, scope, deliverables or outcomes have been or will be submitted to any other funding bodies.   Name of lead Pl   P1 Date of acknowledgement     3/08/2017   Acknowledgement <ul> <li>Yes</li> <li>No</li> </ul> On Trail                                                                                                    | Proposal<br>Letter of av<br>Budget sur<br>Project sta<br>Fill Up<br><b>Ethic</b><br>TO SU                                                                    | vard<br>mmary<br>rt date<br>o Budget Phasing, Re<br>s Approval pages<br>bmit, navigate to the                                                                                                    | search Milestone  <br>e Undertaking pag                                                                                                    | Phasing, Technical A                                                                                                    | Milestone Phasing a                                              | and Declaration of              |
| Name of lead PI P1     Acknowledgement     Image: Section of acknowledgement     13/08/2017     Image: Section of acknowledgement     13/08/2017                                                                                                    | Proposal<br>Letter of av<br>Budget sur<br>Project sta<br>Fill Up<br><b>Ethic</b><br>TO SU<br>Undertakin<br>Action Tra                                        | ward<br>mmary<br>rt date<br>D Budget Phasing, Re<br>s Approval pages<br>bmit, navigate to the<br>ng by lead Pl                                                                                                    | search Milestone  <br>• Undertaking pag                                                                                                    | Phasing, Technical /                                                                                                    | Milestone Phasing a                                              | and Declaration of              |
| Acknowledgement   Yes  No Comments In Trail                                                                                                    | Proposal<br>Letter of av<br>Budget sun<br>Project sta<br>Fill Up<br>Ethic<br>To SU<br>Undertakin<br>Action Tra<br>declare that<br>parts thereof              | ward<br>mmary<br>rt date<br><b>D Budget Phasing, Re</b><br><b>s Approval</b> pages<br>bmit, navigate to the<br>ng by lead PI<br>ti<br>the facts stated in this application and th<br>) with similar objectives, scope, deliverab                                                                                                    | search Milestone  <br>Undertaking pag<br>e accompanying information are tru<br>ples or outcomes have been or will t                                                                                                    | Phasing, Technical A                                                                                                    | Milestone Phasing of the proposal. We also declare that          | and Declaration of              |
| Comments                                                                                                    | Proposal<br>Letter of av<br>Budget sur<br>Project sta<br>Fill UK<br>Ethic<br>TO SU<br>Undertakin<br>Action Tra<br>declare that<br>parts thereof              | and and a status and a status a status a status a statu | e Undertaking pag                                                                                                    | Phasing, Technical A<br>Phasing, Technical A<br>Je<br>e. This is an original and latest version<br>be submitted to any other funding bodi<br>Date of acknowledgem   | n of the proposal. We also declare the<br>les.<br>13/08/2017     | and Declaration of              |
| n Trail                                                                                                    | Proposal<br>Letter of av<br>Budget sur<br>Project sta<br>Fill Up<br>Ethic<br>To SU<br>Undertakin<br>Action Tra<br>declare that<br>parts thereof<br>N<br>Ackr | ward ward mmary rt date b Budget Phasing, Re s Approval pages bmit, navigate to the ng by lead Pl ii the facts stated in this application and th ) with similar objectives, scope, deliverat ame of lead Pl P1 nowledgement • Yes • No                                                                                                    | e accompanying information are tru<br>les or outcomes have been or will t                                                                                                    | Phasing, Technical A<br>Phasing, Technical A<br>IC<br>IC<br>IC<br>IC<br>IC<br>IC<br>IC<br>IC<br>IC<br>IC<br>IC<br>IC<br>IC                                          | Milestone Phasing of the proposal. We also declare the les.      | and Declaration of              |
| on Trail                                                                                                    | Proposal<br>Letter of av<br>Budget sur<br>Project sta<br>Fill Up<br>Ethic<br>To sU<br>Undertakin<br>Action Tra<br>declare that<br>parts thereof<br>N<br>Ackr | vard ward mmary rt date D Budget Phasing, Re s Approval pages bmit, navigate to the ng by lead PI ti the facts stated in this application and th ) with similar objectives, scope, deliverat ame of lead PI P1 towledgement • Yes No Comments                                                                                                    | search Milestone  <br>e Undertaking pag<br>e accompanying information are tru<br>bles or outcomes have been or will t                                                                                                    | Phasing, Technical A<br>le<br>e. This is an original and latest version<br>be submitted to any other funding bodi<br>Date of acknowledgem                           | Milestone Phasing of the proposal. We also declare the test.     | and Declaration of              |
|                                                                                                    | Proposal<br>Letter of av<br>Budget sur<br>Project sta<br>Fill UK<br>Ethic<br>TO SU<br>Undertakin<br>declare that<br>parts thereof<br>N<br>Ackr               | and and a contract of the second states are of lead PI P1 second states are of lead PI P1 seco | search Milestone<br>Undertaking pag<br>e accompanying information are tru<br>ples or outcomes have been or will t                                                                                                    | Phasing, Technical A<br>Phasing, Technical A<br>(C)<br>(C)<br>(C)<br>(C)<br>(C)<br>(C)<br>(C)<br>(C)<br>(C)<br>(C)                                                  | n of the proposal. We also declare the<br>es.<br>13/08/2017      | and Declaration of              |
|                                                                                                    | Proposal<br>Letter of av<br>Budget sur<br>Project sta<br>Fill Up<br>Ethic<br>To SU<br>Undertakin<br>Action Tra<br>declare that<br>parts thereof              | ward ward mmany rt date b Budget Phasing, Re s Approval pages bmit, navigate to the ng by lead PI ll ll ll the facts stated in this application and th ) with similar objectives, scope, deliverat ame of lead PI P1 nowledgement P1 No                                                                                                    | search Milestone  <br>Discontinue of the second second secon | Phasing, Technical A<br>Phasing, Technical A<br>IC<br>ie. This is an original and latest version<br>be submitted to any other funding bodi<br>Date of acknowledgerr | Milestone Phasing of the proposal. We also declare the les.      | and Declaration of              |
|                                                                                                    | Proposal<br>Letter of av<br>Budget sun<br>Project sta<br>Fill Up<br>Ethic<br>To sU<br>Undertakin<br>Action Tra<br>declare that<br>declare that<br>M<br>Ackr  | and and a contract of the second and a contract of the second and a contra | search Milestone  <br>e Undertaking pag<br>e accompanying information are tru<br>sies or outcomes have been or will t                                                                                                    | Phasing, Technical A<br>le<br>e. This is an original and latest version<br>be submitted to any other funding bodi<br>Date of acknowledgem                           | Milestone Phasing of the proposal. We also declare the tes.      | and Declaration of              |
|                                                                                                    | Proposal<br>Letter of av<br>Budget sur<br>Project sta<br>Fill U¢<br>Ethic<br>TO SU<br>Undertakin<br>Action Tra<br>declare that<br>parts thereof<br>N<br>Ackr | and and a constraints of the second states of the second states and the second states and the second states an | search Milestone                                                                                                    | Phasing, Technical A<br>Phasing, Technical A<br>Phasing and latest version<br>be submitted to any other funding bodi<br>Date of acknowledger                        | n of the proposal. We also declare the<br>es.<br>tent 13/08/2017 | and Declaration of              |

To access training guides, please go to IGMS website> **Help**> **Training Guides**. You may also contact IGMS helpdesk at <u>helpdesk@researchgrant.gov.sg</u> or at 6556 8807 or 6556 6971 for assistance.